# Exercise 1 Free Vibration = Modal Analysis

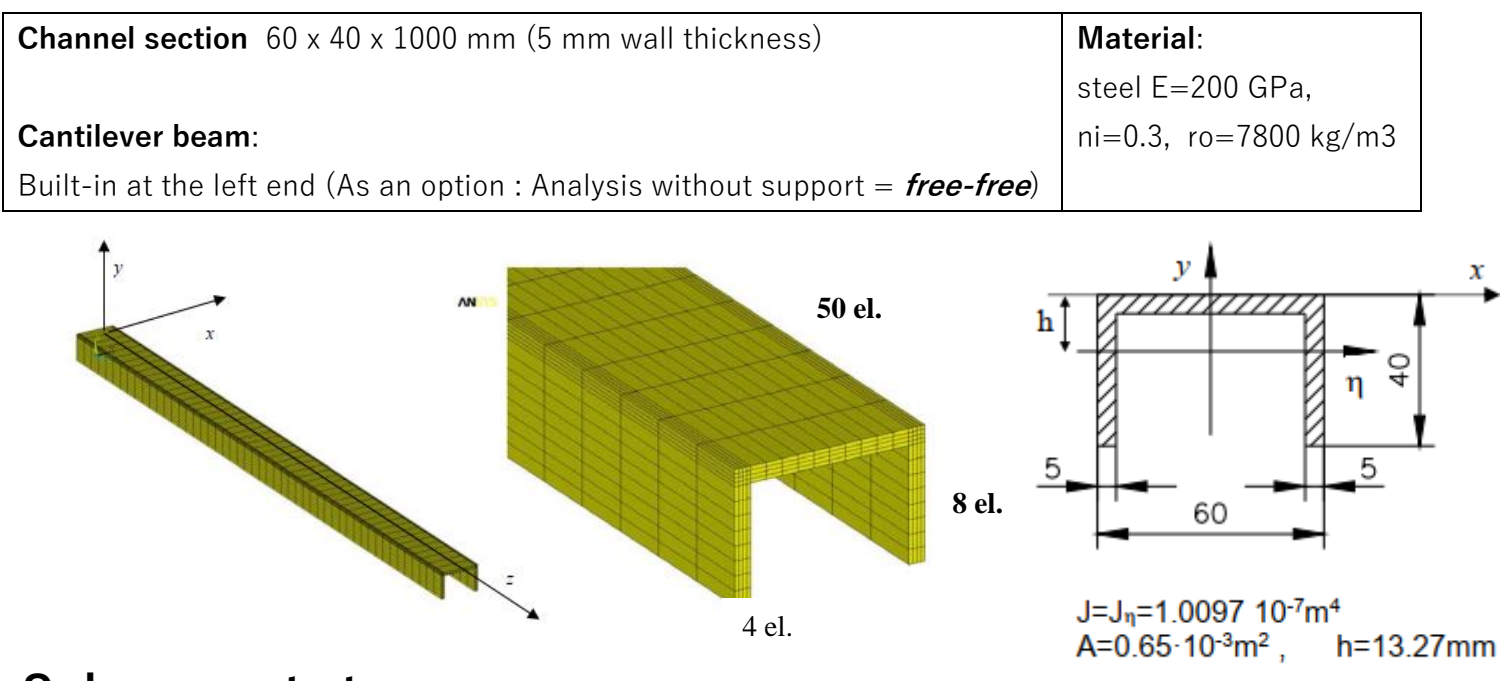

# Subsequent steps:

Preprocessor (set preliminary information):

- 0. Selection of system of Units (pure SI or modified-SI)
- 1. Element type (*Element Solid185, K2 option Enhanced Strain*)
- 2. Material + density !! (*ro=7.8e-9 t/mm3 OR ro=7800 kg/m3*)

#### Prep / Modeling (creating "underlying" geometry)

- 3. Characteristic 6 Points of Section Geometry (see picture)
  - a. Create / KeyPoints /in Active CS
  - b. Check it out !: List / Keypoints (how many you expect??)
- 4. Remaining Points by Symmetrical Reflection
  - a. *Reflect/KeyPoints* (select by "Box")
  - b. **Check!**: List / Keypoints (how many you expect??)
- Surface Creation: Create quadrilateral Surfaces (<u>counter-clockwise picking sequence</u> starting e.g. from the bottom left Keypoint)
  - a. Create / Areas / Arbitrary / Thru Keypoints
  - b. Check!: List / Areas (how many you expect??)
- 6. Create solid geometry by extruding a surface by 1000 mm along the z-axis)
  - a. Operate / Extrude / Areas / by XY offset (select either via "Box" or PickAII)
  - b. **Check!**: List / Volumes (how many you expect??)

#### Merge geometry items and numbering (merging coincident points)

7. Preprocessor / Numbering Control / Merge Items (select All)

|         |     | 1 1  |          |   | 1 |       |      |   |   |
|---------|-----|------|----------|---|---|-------|------|---|---|
| 4       | 0   |      | :<br>    |   |   | :<br> | <br> |   |   |
| 3       | 5 – | ••   | <u>.</u> |   | l |       |      |   |   |
| • • • • |     |      |          |   |   |       | <br> |   |   |
|         |     |      |          |   |   |       |      |   |   |
|         |     |      |          |   |   |       |      |   |   |
|         |     |      |          |   |   |       | <br> |   |   |
|         |     | 1.   | :        |   | ļ |       |      |   |   |
|         |     | ••   |          |   |   |       | <br> |   | • |
|         | -30 | )-25 |          | : | : |       |      | : |   |
|         |     |      |          |   |   |       | <br> |   |   |

#### FEM Mesh Generation (Regular = Mapped)

- 8. Display LINES and set the division on the lines). Set the division into 4, 10, 8 and 50 elements (see the picture)
  - a. Plot / Lines
  - b. Preprocessor / Meshing / Mesh Tool (select in turns the lines divided into 4 elements, later into 10, into 8 and finally into 50 compare the picture for meshing density !!)
    Check!: (*is the division on the lines correct*?)
- 9. Mesh Generation on Solids
  - a. Preprocessor / Meshing / Mesh Tool / Mesh Volumes (select All)
  - **Check!**: is the division into elements "mapped"? *are the elements of the HEXA type*????
- 10. Merge Numbering: Preprocessor / Numbering Control / Merge Items (select All)

#### Analysis settings (SOLUTION module) and solution

- 11. Analysis type (set **<u>25 modes</u>**. In Options set : EXPAND, Elemental Solution)
- 12. Loads and boundary conditions (attention there are **no loads**; BC: beam built-in into the wall)
- 13. Solution / Solve (*Current Loadstep*)

#### Postprocessing of the results

- 14. General Postprocessing
  - a. Results Summary (in Modal Analysis Ansys substeps mean eigenfrequencies)
  - b. Read Results
  - c. Result Viewer (preferred option)
  - d. Animation also controlled by the command : *Plot Controls / Animate*

### Presentation of the results:

- 1. Frequency Table (in Hz)
- Plots of deformation of several modes of vibrations, ie. eigenvectors (try to name them, i.e. 1<sup>st</sup> mode of bending in vertical plane, or : Torsion, etc)
- 3. For some eigenvectors map of DISPLACEMENT (for the characteristic component of the displacement, e.g. vertical or horizontal)
- For some modes STRESS map (characteristic component, e.g. axial = Sigma\_z).
  Turn your attention: it is so-called modal stress distribution = just the shape, NOT values
- 5. Check for "high" frequency modes (e.g. 18, 19, 25...) Are they smooth enough?

Drawings should be on **a WHITE** background (e.g. *Plot Controls / Style / Colors / Reverse Video*)

- What is the meaning of the displacement VALUE in eigen-modes (e.g. max displacement) ?
- What is the meaning of the stress VALUE in eigen-modes? (e.g. max vonMises stress)?

## As an OPTION / Modification:

Remove the boundary conditions, i.e. the fix in the wall (you get so-called "free-free" configuration) Compare eigen-frequencies and modes – compare to the previous one. Draw some general conclusions. Have you obtained <u>six</u> rigid-body modes (eigenfrequency≈0)?